## 1 – Uw persoonlijke registratie starten

Click op **Not a member yet?** om uw persoonlijk account aan te maken.

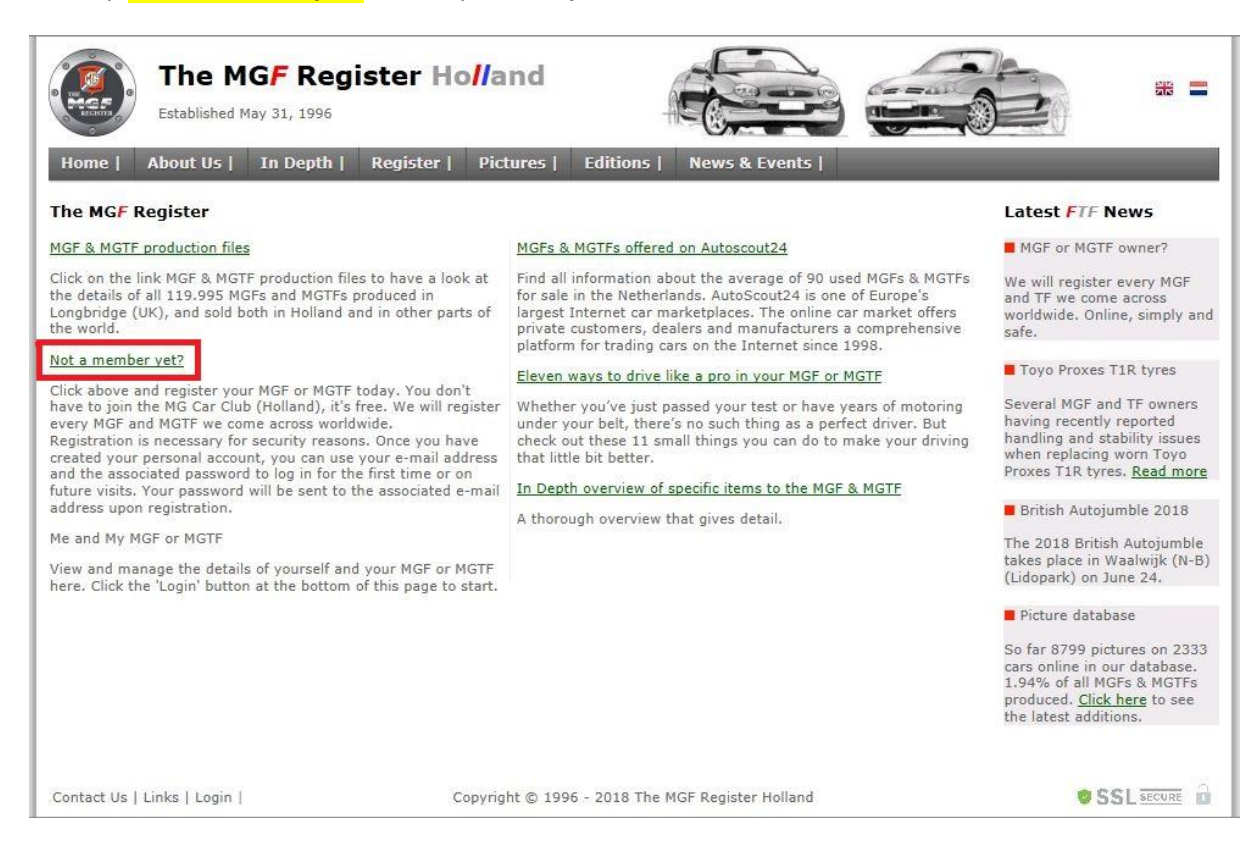

Vul uw persoonlijke gegevens in (let op verplichte velden). Lees ook onze privacy policy en vink deze aan. Click hierna op de button **Register** om het formulier te verzenden.

| The MGF Register I<br>Established May 31, 1996                                                                                                    | Ho <b>l/</b> and                                                                                                    | * =                                                                                                    |
|----------------------------------------------------------------------------------------------------|----------------------------------------------------------------------------------------------------|----------------------------------------------------------------------------------------------------|
| Home   About Us   In Depth   Register                                                                                                    | Pictures   Editions   News & Events                                                                                                    |                                                                                                    |
| MGF or MGTF owner, register now!                                                                                                    |                                                                                                    | Latest FTF News                                                                                                    |
| To register, please fill in the form below. Your privacy is<br>personal information to third parties without your conse<br>First Name *<br>Last Name *<br>Address *<br>Postcode *<br>City / Town *<br>Province / State<br>Country *<br>E-mail Address *<br>Telephone Number | important to us, The MGF Register Holland does not rent or sell your<br>int. Fields with * indicates required field.<br>Kees<br>Brouwer<br>Fazant 52<br>8251 ML<br>Dronten<br>Netherlands<br>kbrouwer@solcon.nl<br>Yes, I confirm the <u>Privacy Policy</u><br>Register | <ul> <li>MGF or MGTF owner?</li> <li>We will register every MGF<br/>and TF we come across<br/>worldwide. Online, simply and<br/>safe.</li> <li>Toyo Proxes T1R tyres</li> <li>Several MGF and TF owners<br/>having recently reported<br/>handling and stability issues<br/>when replacing worn Toyo<br/>Proxes T1R tyres. <u>Read more</u></li> <li>British Autojumble 2018</li> <li>The 2018 British Autojumble<br/>takes place in Waalwijk (N-B)<br/>(Lidopark) on June 24.</li> <li>Picture database</li> <li>So far 8799 pictures on 2333<br/>cars online in our database.<br/>1.94% of all MGFs &amp; MGTFs<br/>produced. <u>Click here</u> to see<br/>the latest additions.</li> </ul> |
| Contact Us   Links   Login                                                                                                    | Copyright © 1996 - 2018 The MGF Register Holland                                                                                                    |                                                                                                    |

Op het opgegeven emailadres ontvangt u binnen enkelen minuten uw inloggegevens van ons. (Check eventueel uw spam box indien u geen inloggegevens ontvangt).

Click op de Login button aan de onderzijde van onze website.

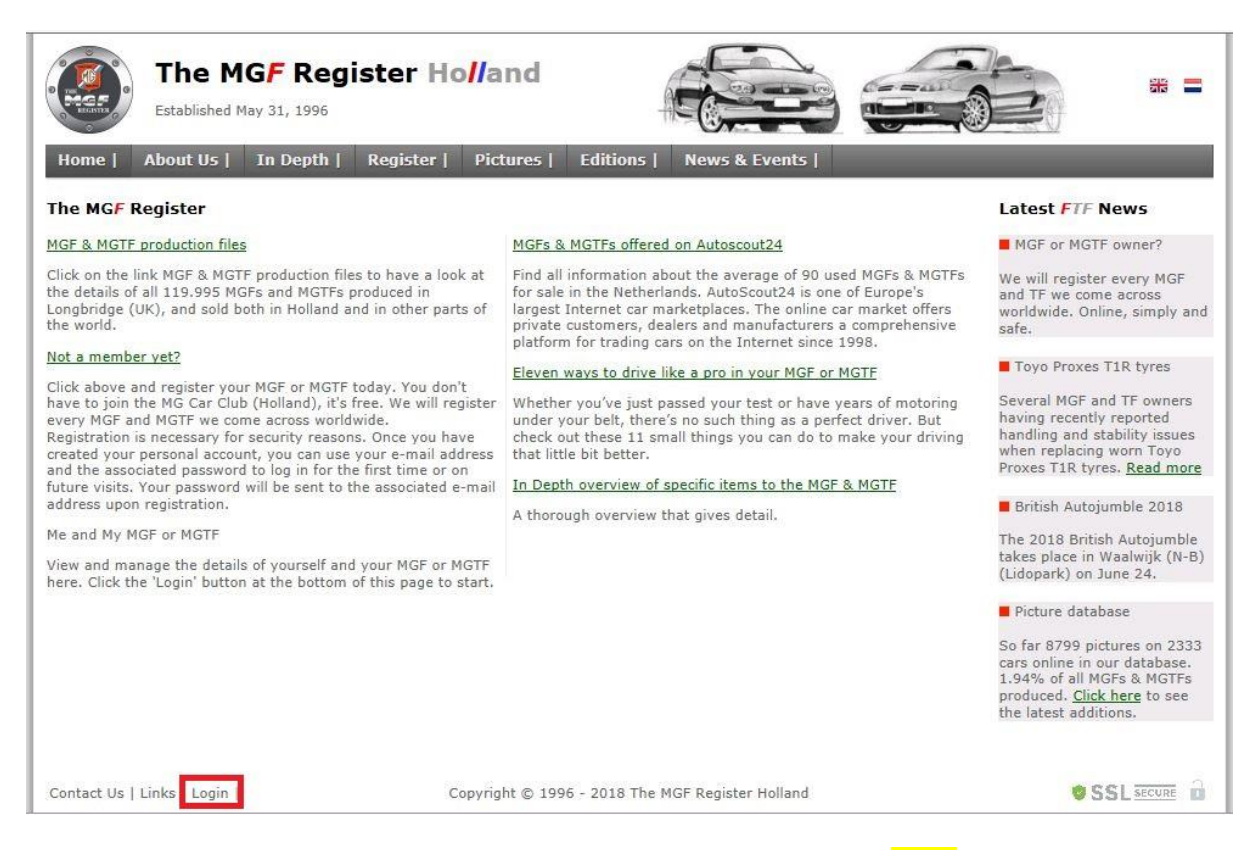

## Vul uw logingegevens (emailadres en password) in en click op de button Login.

| The MGF Regis         Established May 31, 1996         Home         About Us         In Depth                                         | Register   Pictures   Editions   News & Events                                                                                                    | * =                                                                                                    |
|----------------------------------------------------------------------------------------------------|----------------------------------------------------------------------------------------------------|----------------------------------------------------------------------------------------------------|
| Please enter your login details<br>If you have not registered yet, <u>click here</u> for fr<br>password.<br>Team MGF Register Holland | E-mail Address<br>kbrouwer@solcon.nl<br>Password<br>Login<br>ree registration. If you don't remember your password <u>click here</u> to receive a new | <ul> <li>Latest FTF News</li> <li>MGF or MGTF owner?</li> <li>We will register every MGF<br/>and TF we come across<br/>worldwide. Online, simply and<br/>safe.</li> <li>Toyo Proxes T1R tyres</li> <li>Several MGF and TF owners<br/>having recently reported<br/>handling and stability issues<br/>when replacing worn Toyo<br/>Proxes T1R tyres. <u>Read more</u></li> <li>British Autojumble 2018</li> <li>The 2018 British Autojumble<br/>takes place in Waalwijk (N-B)<br/>(Lidopark) on June 24.</li> <li>Picture database</li> <li>So far 8799 pictures on 2333<br/>cars online in our database.<br/>194% of all MGFs &amp; MGTFs</li> </ul> |
| Contact Us   Links   Login                                                                                                    | Copyright © 1996 - 2018 The MGF Register Holland                                                                                                    | produced. <u>Click here</u> to see<br>the latest additions.     SSL SECURE                                                                                                    |

Na het inloggen komt u op uw eigen persoonlijke pagina terecht. Door hier bijvoorbeeld op uw naam te clicken kunt u uw adresgegevens en password inzien en eventueel wijzigen.

Om een MGF/TF te koppelen aan uw account, click op de groene link Claim to own your new MGF/TF.

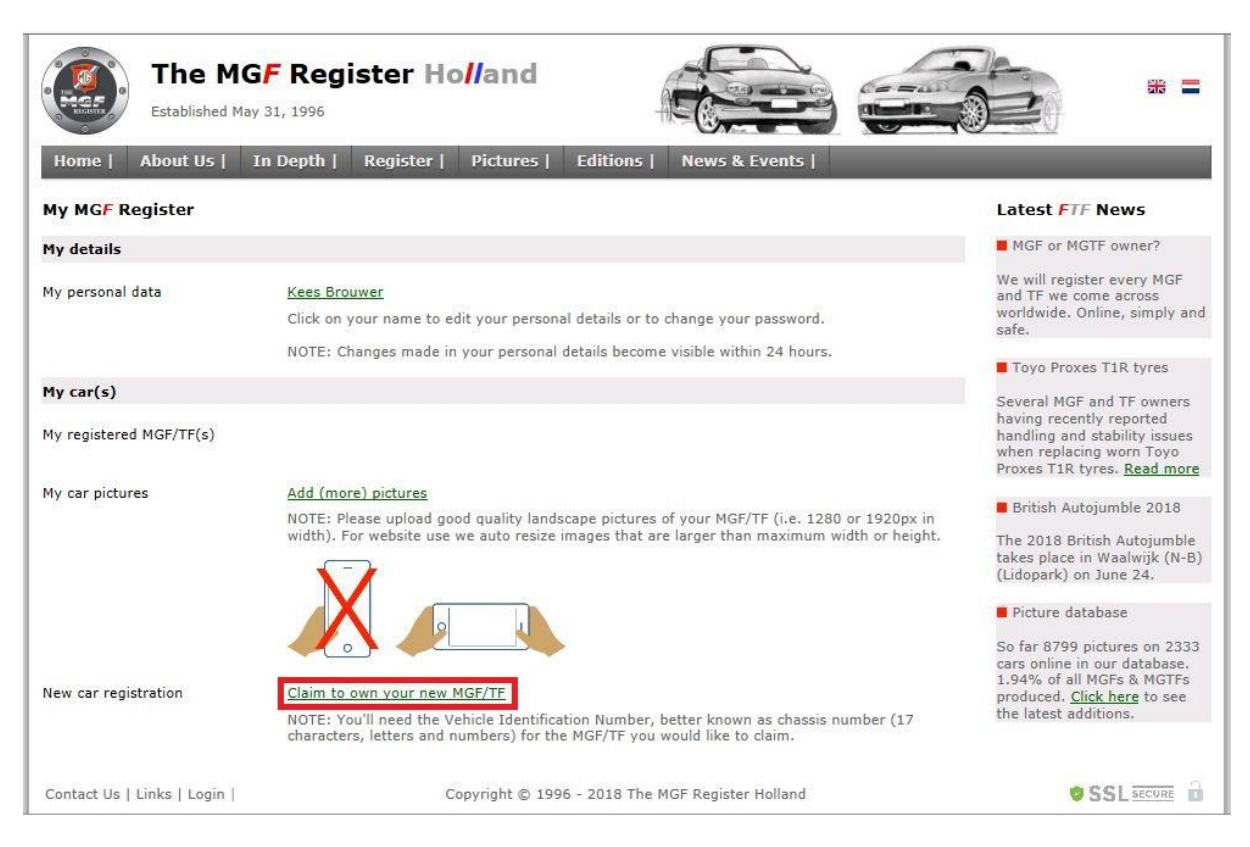

Vul het volledige chassisnummer (VIN) in van uw MGF/TF en click op de button **Submit**. Het chassisnummmer is o.a. te vinden op uw groene kentekencard.

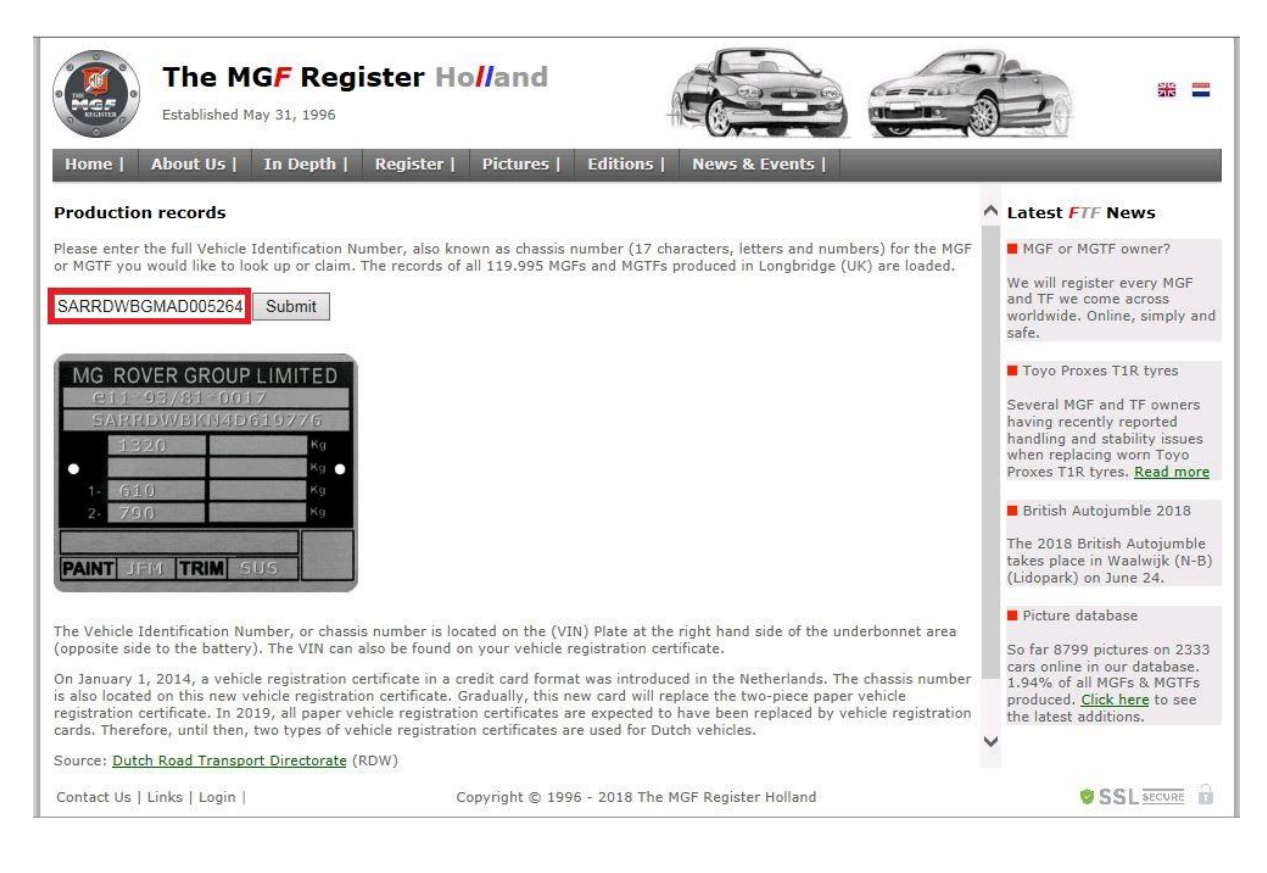

Hierna komt u op de datailpagina van uw gekozen MGF/TF. U ziet hier een deel van de fabrieksgegevens van uw MGF/TF. Is dit daadwerkelijk uw MG click dan op de groene link Claim to own this MG.

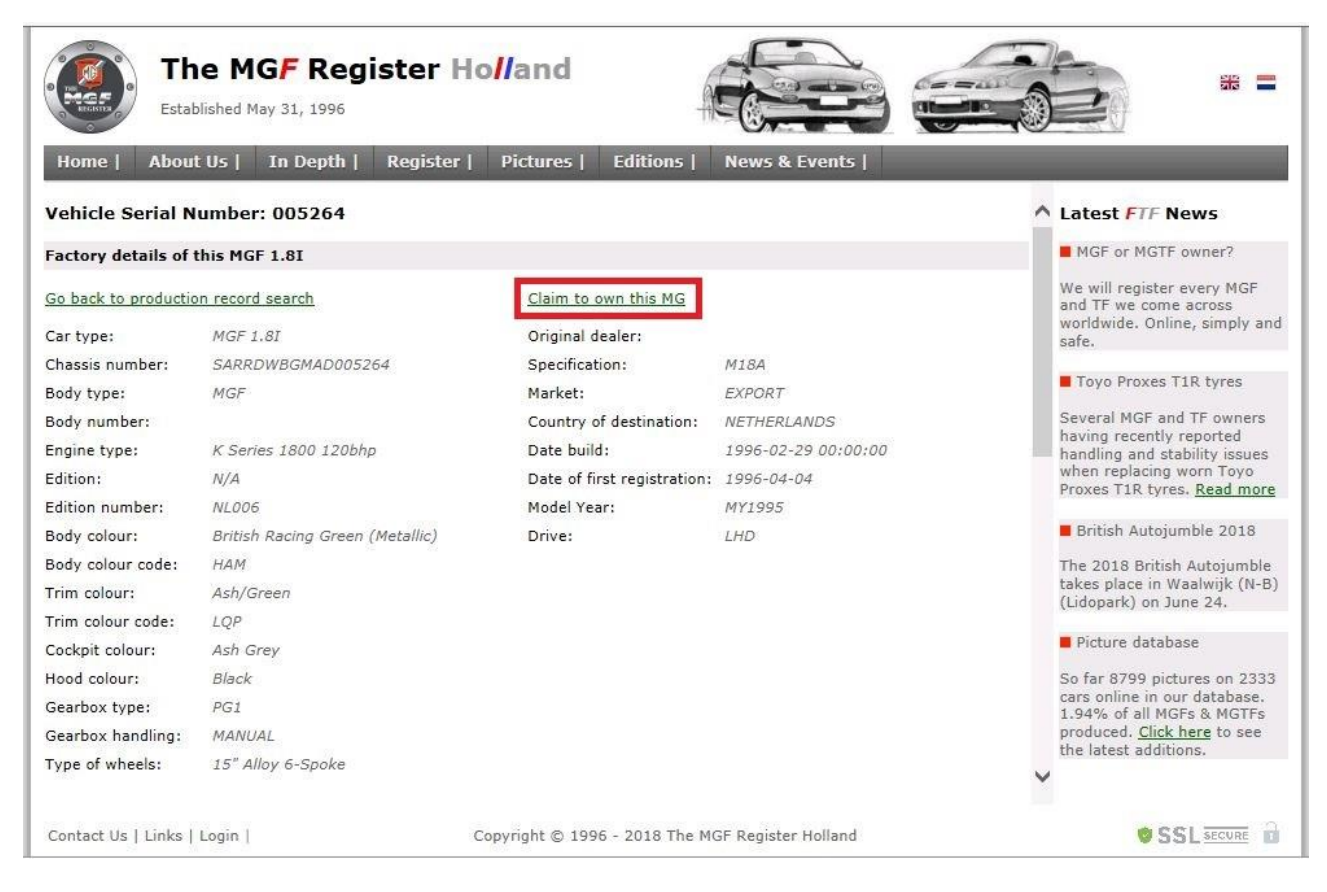

U kunt uw registratie nu afronden. Vul de exacte "datum tenaamstelling" in. (Dit is regel "I" op de kentekencard). Click hierna op de button Claim this MG.

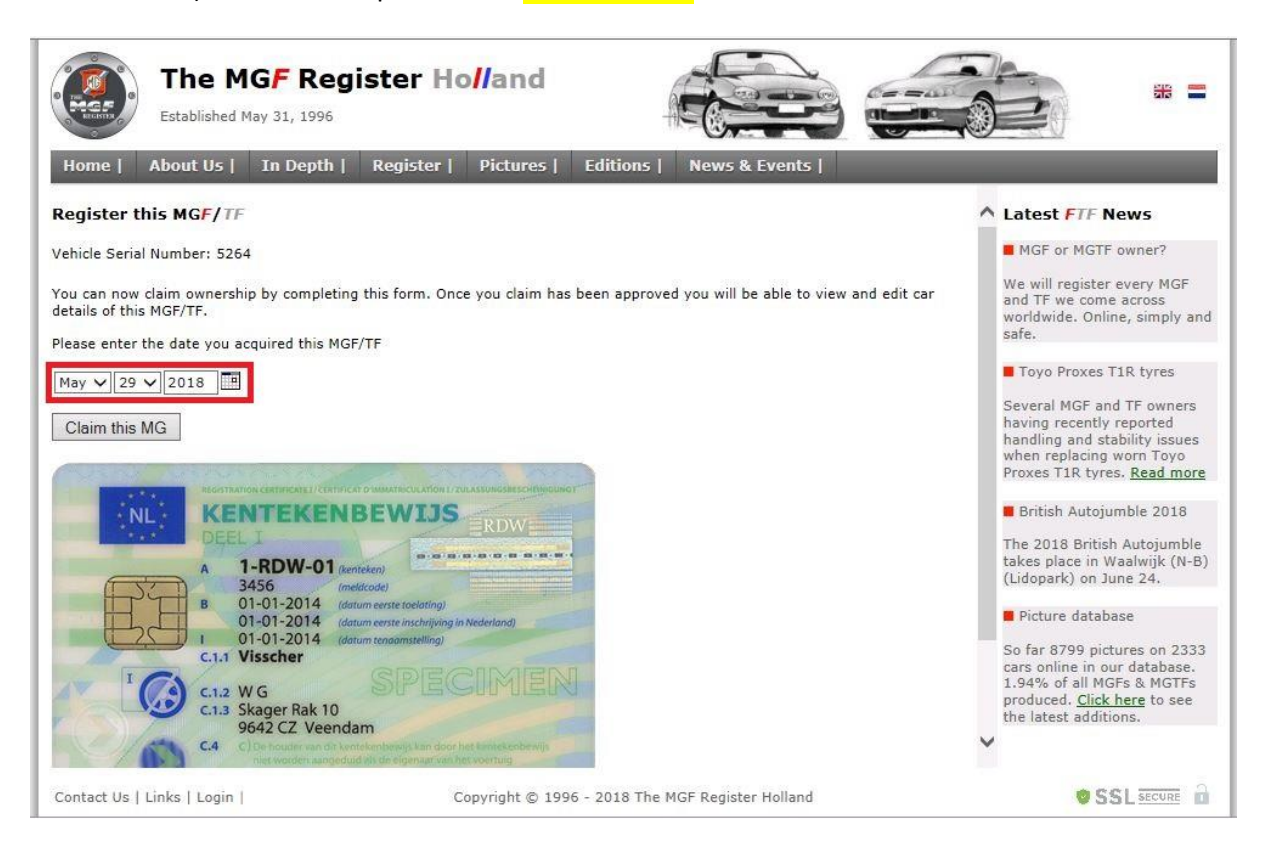

Uw MGF/TF registratie is nu afgerond. Door op de groene link here te clicken komt u terug op uw persoonlijke pagina. Ons systeem controleert uw registratie en normaal gesproken is uw MG binnen 24 uur toegevoegd aan uw persoonlijke account.

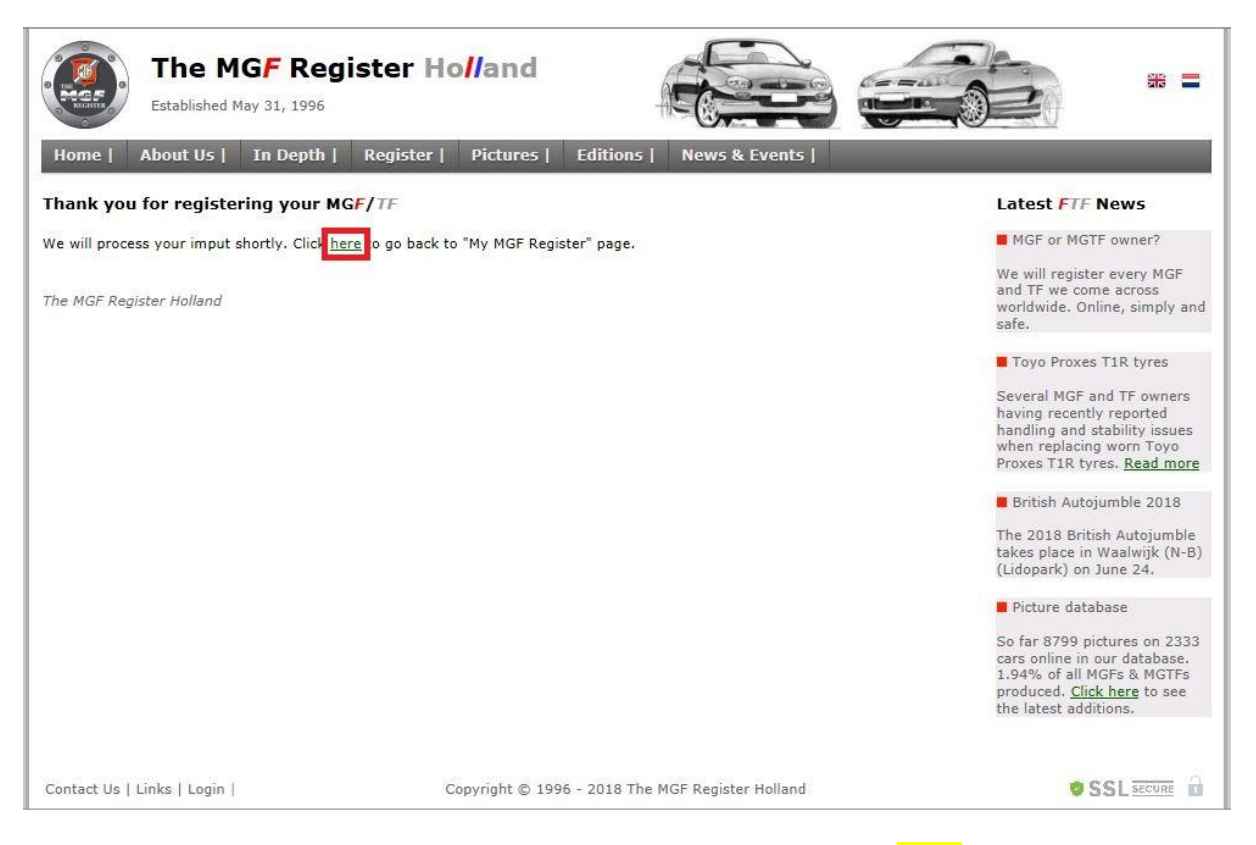

Bij een volgend bezoek kunt u inloggen op de gebruikelijke manier via de **Login** button (zie pagina 2).

Op de pagina "Home" ziet u -na ingelogd te zijn- twee 'extra' groene links actief. Me and My MGF or MGTF is de toegang tot uw persoonlijke pagina, en de link met het Vehicle Serial Number (laatste cijfers van het chassisnummer) geeft direct toegang tot uw eigen MG.

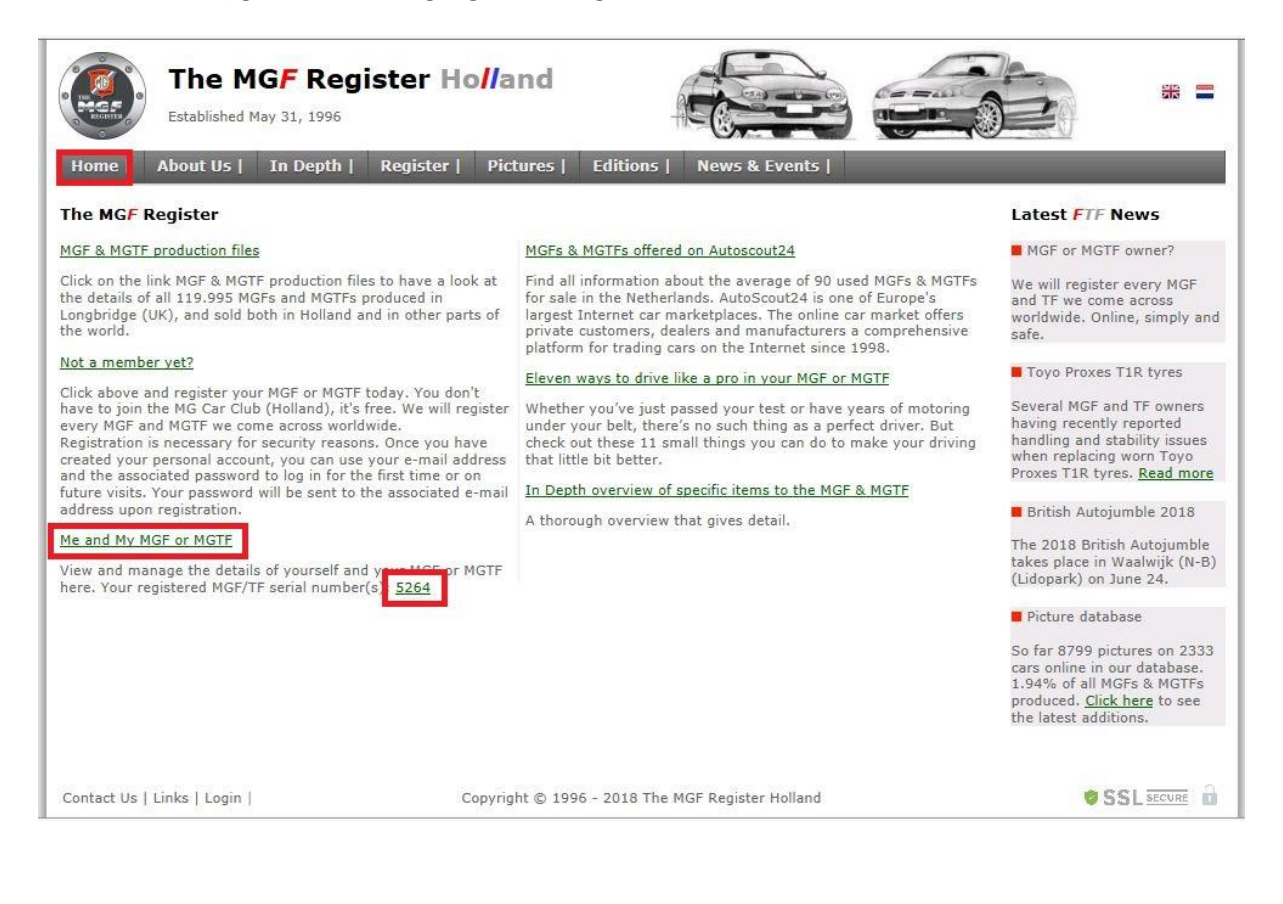

Via de link met het Vehicle Serial Number komt u op de pagina "**Car details**". Hier staat alle historie die bij ons bekend is van uw MG. Ontbrekende gegevens, bijvoorbeeld een bodynummer of een motornummer kunt u zelf via de **Edit** of **Add** button toevoegen. Probeer uw "Car details" pagina zo compleet mogelijk te maken. We zijn niet voor niets een register.

| Establish                                                                                | hed May 31, 1996                                           | -17                                                                                             |                                                                                                    |                                                                                                    |
|------------------------------------------------------------------------------------------|------------------------------------------------------------|-------------------------------------------------------------------------------------------------|----------------------------------------------------------------------------------------------------|----------------------------------------------------------------------------------------------------|
| Home   About U                                                                           | s   In Depth   Register                                    | Pictures   Editions                                                                             | News & Events                                                                                         | _                                                                                                    |
| Car details                                                                              |                                                            |                                                                                                 |                                                                                                    | ▲ Latest FTF News                                                                                                    |
| Basics                                                                                   |                                                            |                                                                                                 |                                                                                                    | MGF or MGTF owner?                                                                                                    |
| Chassis number:<br>Body number:<br>Cockpit colour: *)<br>Body type:<br>Status:<br>Model: | SARRDWBGMAD005264<br>Ash Grey<br>MGF<br>Active<br>MGF 1.8I | Body colour: *)<br>Type of wheels: *)<br>Hood colour: *)<br>Registered:<br>Registration number: | British Racing Green (Metallic)<br>15" Alloy 6-Spoke<br>Black<br>Yes<br>169<br>Edit Basic car details | We will register every MGF<br>and TF we come across<br>worldwide. Online, simply and<br>safe.<br>Toyo Proxes T1R tyres<br>Several MGF and TF owners<br>having recently reported<br>handling and stability issues<br>when replacing worn Toyo<br>Proxes T1R tyres. <u>Read more</u> |
| *) Current car specifica                                                                 | tions may differ from the official pro                     | duction record.                                                                                 |                                                                                                    | British Autojumble 2018                                                                                                    |
| Engine history                                                                           |                                                            |                                                                                                 |                                                                                                    | The 2018 British Autojumble<br>takes place in Waalwijk (N-B)<br>(Lidopark) on June 24.                                                                                                    |
| Engine number<br>18K4FJ31 276233                                                         | Engine status<br>Original                                  |                                                                                                 | Update Engine history                                                                                 | Picture database<br>So far 8799 pictures on 2333<br>cars online in our database.<br>1.94% of all MGFs & MGTFs                                                                                                    |
| Owner history                                                                            |                                                            |                                                                                                 |                                                                                                    | produced. <u>Click here</u> to see<br>the latest additions.                                                                                                    |
| Owner name                                                                               | Date acquired                                              | Date sold                                                                                       | Update Owner history                                                                                  | ~                                                                                                    |
| Contact Us   Links   Lo                                                                  | gin   C                                                    | opyright © 1996 - 2018 The MC                                                                   | GF Register Holland                                                                                   |                                                                                                    |

Voor foto's toevoegen ga altijd naar de persoonlijke pagina via Home / Me and My MGF or MGTF.

Bij onze voorbeeld inschrijving zijn foto's bekend in onze database. Maar er kunnen altijd foto's worden toegevoegd via de groene link **Add (more) pictures**. Foto's alleen in landscape formaat en in hoge resolutie.

| The MG<br>Established May                  | F Register Hol/and                                                                                                    | * =                                                                                                    |
|--------------------------------------------|----------------------------------------------------------------------------------------------------|----------------------------------------------------------------------------------------------------|
| Home   About Us   3                        | n Depth   Register   Pictures   Editions   News & Events                                                                                                    |                                                                                                    |
|                                            | NOTE: Changes made in your personal details become visible within 24 hours.                                                                                                    | Latest FTF News                                                                                                    |
| My car(s)                                  |                                                                                                    | MGF or MGTF owner?                                                                                                    |
| My registered MGF/TF(s)<br>My car pictures | 5264         Image: State of the state of the state | <ul> <li>We will register every MGF and TF we come across worldwide. Online, simply and safe.</li> <li>Toyo Proxes T1R tyres</li> <li>Several MGF and TF owners having recently reported handling and stability issues when replacing worn Toyo Proxes T1R tyres. <u>Read more</u></li> <li>British Autojumble 2018</li> <li>The 2018 British Autojumble theore of the safe with a theorem in Mathematical (M B)</li> </ul> |
| New car registration                       | Width), For website use we auto resize images that are larger than maximum width or neight.         Image: Claim to own your new MGF/TE         NOTE: You'll need the Vehicle Identification Number, better known as chassis number (17 characters, letters and numbers) for the MGF/TF you would like to claim.                                                                                                    | takes place in Waalwijk (N-B)<br>(Lidopark) on June 24.<br>Picture database<br>So far 8799 pictures on 2333<br>cars online in our database.<br>1.94% of all MGFs & MGTFs<br>produced. <u>Click here</u> to see<br>the latest additions.                                                                                                    |
| Contact Us   Links   Login                 | Copyright © 1996 - 2018 The MGF Register Holland                                                                                                    |                                                                                                    |

Kies het **Vehicle serial number** (uiteraard één keuze indien u één MG bezit) en upload de foto vanaf uw computer. Mutaties van gegevens en toegevoegde foto's zijn <u>niet</u> direct zichtbaar. Na controle zijn deze normaal gesproken binnen 24 uur doorgevoerd/toegevoegd.

| Th<br>Estab                                 | e MGF Register Holland                                                                                                    | * =                                                                                                    |
|---------------------------------------------|----------------------------------------------------------------------------------------------------|----------------------------------------------------------------------------------------------------|
| Home   About                                | Us   In Depth   Register   Pictures   Editions   News & Events                                                                               | _                                                                                                    |
| My Pictures                                 |                                                                                                    | Latest FTF News                                                                                                    |
| Add new picture                             |                                                                                                    | MGF or MGTF owner?                                                                                                    |
| Vehicle serial number<br>Description        | r Please select ♥                                                                                                    | We will register every MGF<br>and TF we come across<br>worldwide. Online, simply and<br>safe.                                                            |
| Upload a <mark>f</mark> ile                 | Bladeren                                                                                                    | Several MGF and TF owners<br>having recently reported<br>handling and stability issues<br>when replacing worn Toyo<br>Proxes T1R tyres. <u>Read more</u> |
|                                             | Submit * Select a picture from your computer by clicking the "Browse" button * Only pictures with ice outcomes an allowed                    | British Autojumble 2018<br>The 2018 British Autojumble<br>takes place in Waalwijk (N-B)<br>(Lidopark) on June 24.                                        |
|                                             | * Click the "Submit" button to upload the file                                                                                               | <ul> <li>Picture database</li> <li>So far 8799 pictures on 2333</li> </ul>                                                                               |
| NOTE: We manually<br>for your picture(s) to | check every picture uploaded to make sure it meets our guidelines, so please note it can take up to 24 hour<br>be published on this website. | cars online in our database.<br>1.94% of all MGFs & MGTFs<br>produced. <u>Click here</u> to see<br>the latest additions.                                 |
| Contact Us   Links                          | Login   Copyright © 1996 - 2018 The MGF Register Holland                                                                                     |                                                                                                    |

Wij wensen u veel succes en bij vragen staan wij u vanzelfsprekend graag te woord.

Team MGF Register Holland